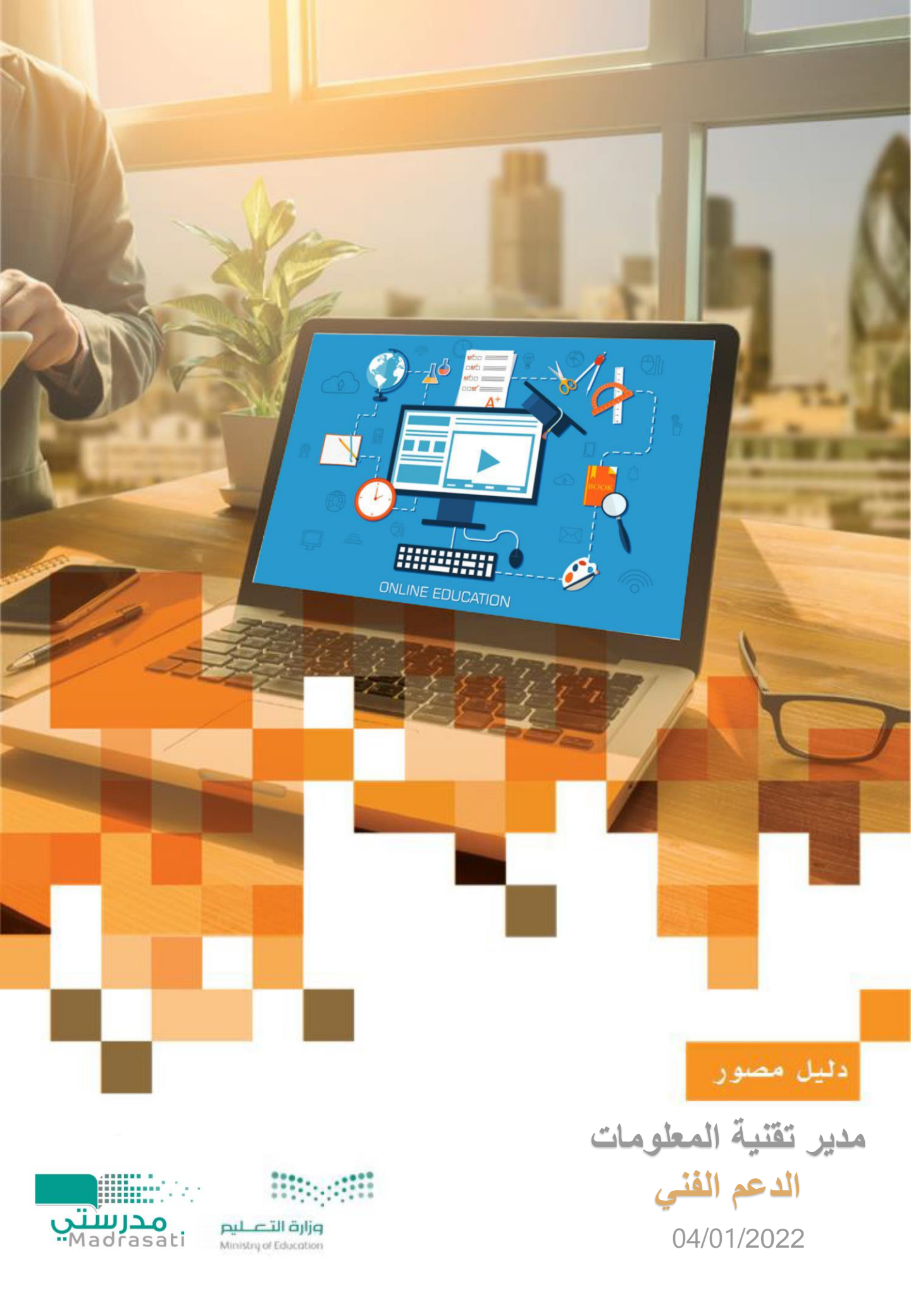

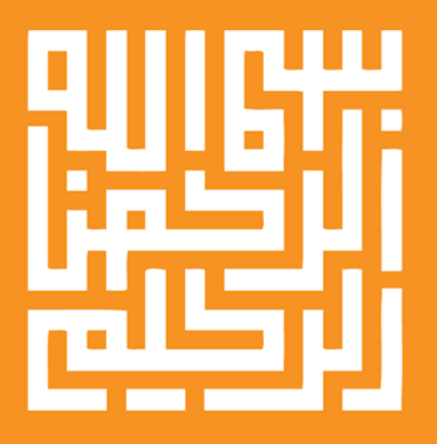

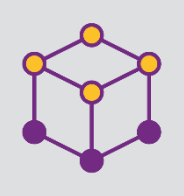

| الصفحة | الموضوع                                    | م  |
|--------|--------------------------------------------|----|
|        |                                            |    |
| 4      | المقدمة                                    | 1  |
| 5      | تحديث حساب مايكروسفت                       | 2  |
| 7      | تحديث الادوار                              | 3  |
| 8      | تحديث كلمة المرور                          | 4  |
| 9      | عرض جميع الأدوار المسنودة إلى المستخدم     | 5  |
| 12     | إظهار اخر تسجيل دخول إلى منصة مدرستي       | 6  |
| 13     | تحديث رقم الهوية                           | 7  |
| 14     | عرض تقارير وإحصائيات لجميع الكادر التعليمي | 8  |
| 19     | المشرف والمعلمين                           | 9  |
| 20     | إضافة معلم خارج نظام نور                   | 10 |
| 21     | ريط معلم في مشرف                           | 11 |

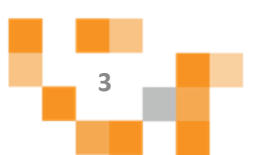

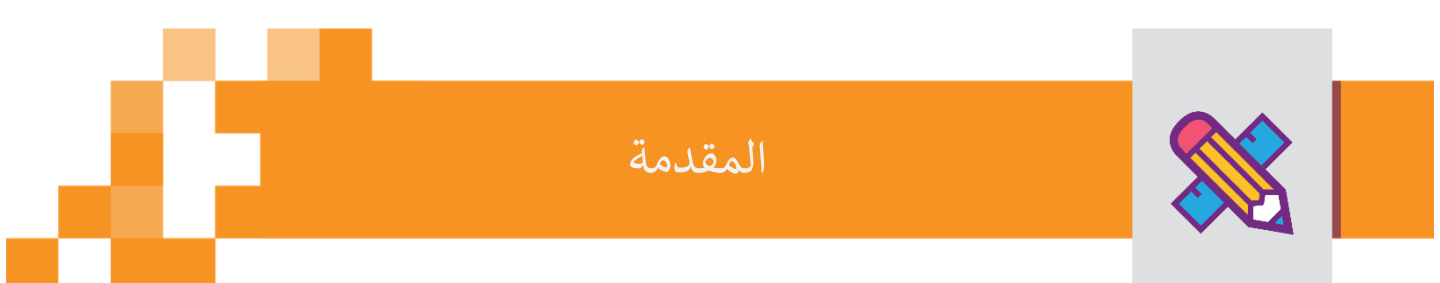

لمدير تقنية المعلومات دور فعال في الدعم الفني الخاص لنظام مدرستي واتمام جميع المهام الخاصة وإدارة ومتابعة جميع الطلبات لكافة منسوبي النظام لتحقيق وتقديم الدعم الازم.

ونقدم هذا الدليل المصور لمدير تقنية المعلومات لمساندتهم على انجاز مهامهم بكل يسر وسهولة باستخدام منصة الدعم الفني - مدرستي.

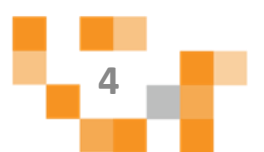

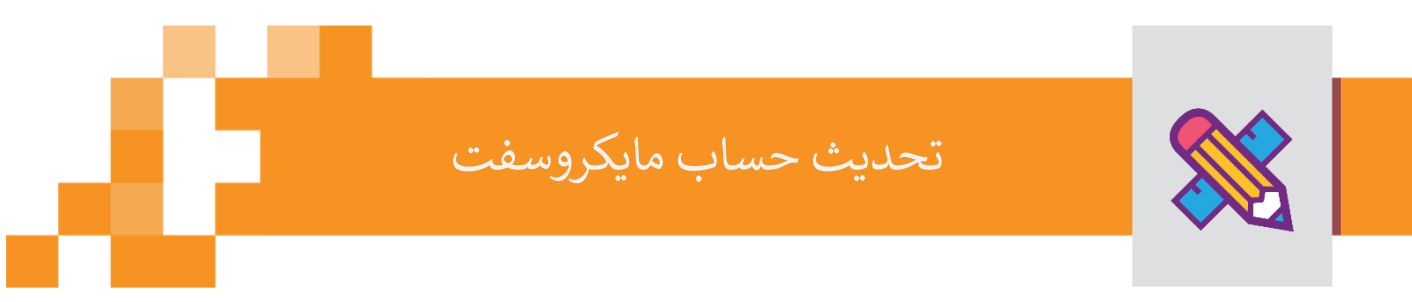

 لتحديث حساب مايكروسفت, يتوجب أولًا تسجيل الدخول والبحث برقم الهوية المعني.

|                               | admin_test           | سم المستخدم |
|-------------------------------|----------------------|-------------|
|                               |                      | للمة المرور |
| recaptcha<br>المصرمية - اليود | انا لمت برنامج روبوت |             |
|                               | تسجيل الدخول         |             |
|                               |                      | Ť           |

يتم البحث برقم الهوية المطلوب لاستكمال الطلب.

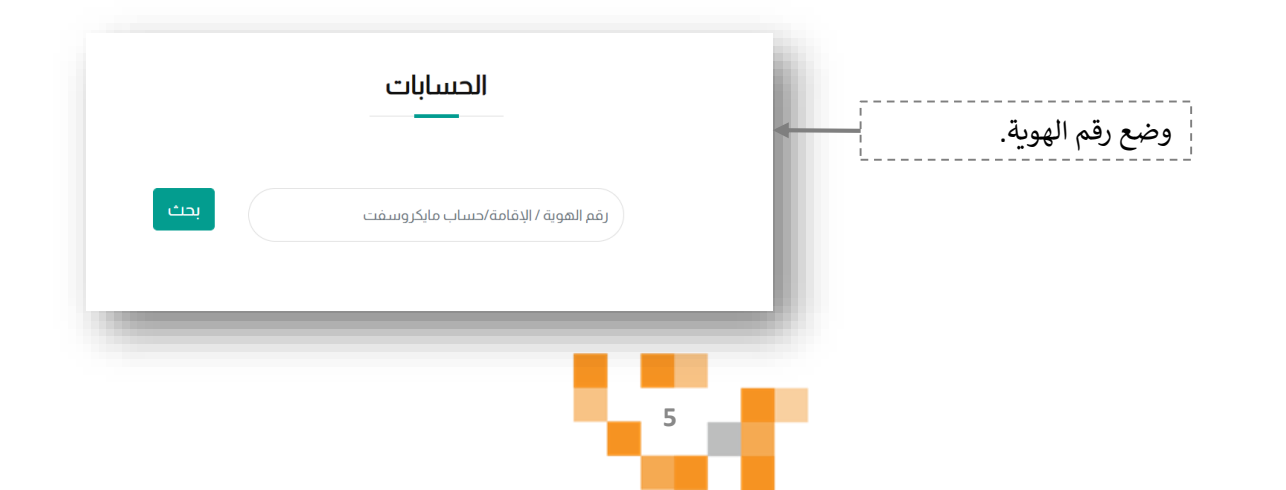

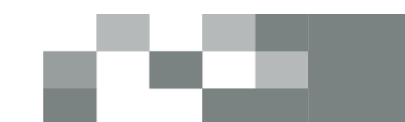

ولتحديث حساب مايكروسفت, بعد البحث برقم الهوية يتوجب النقر على زر "تحديث الحساب".

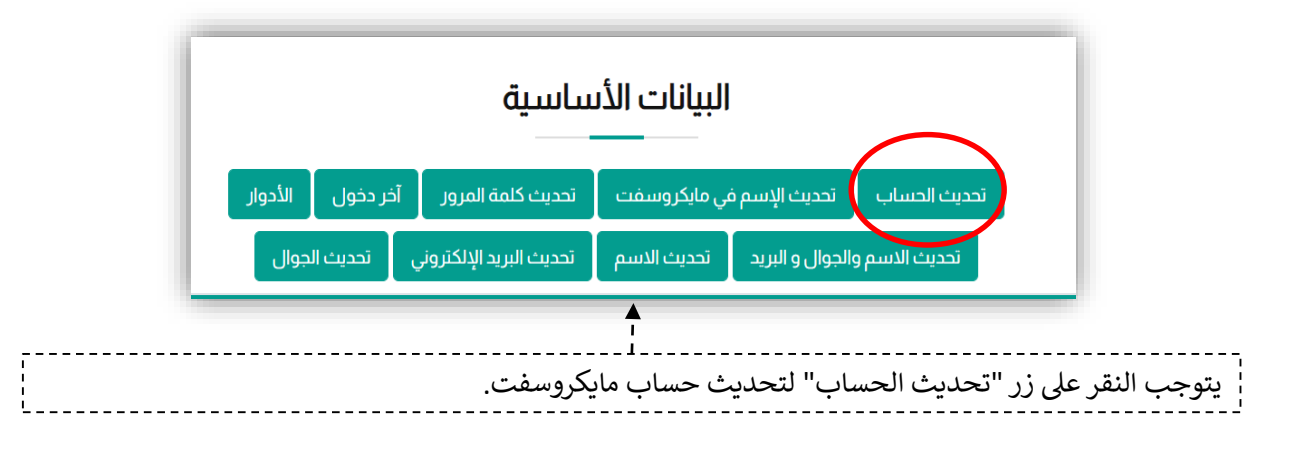

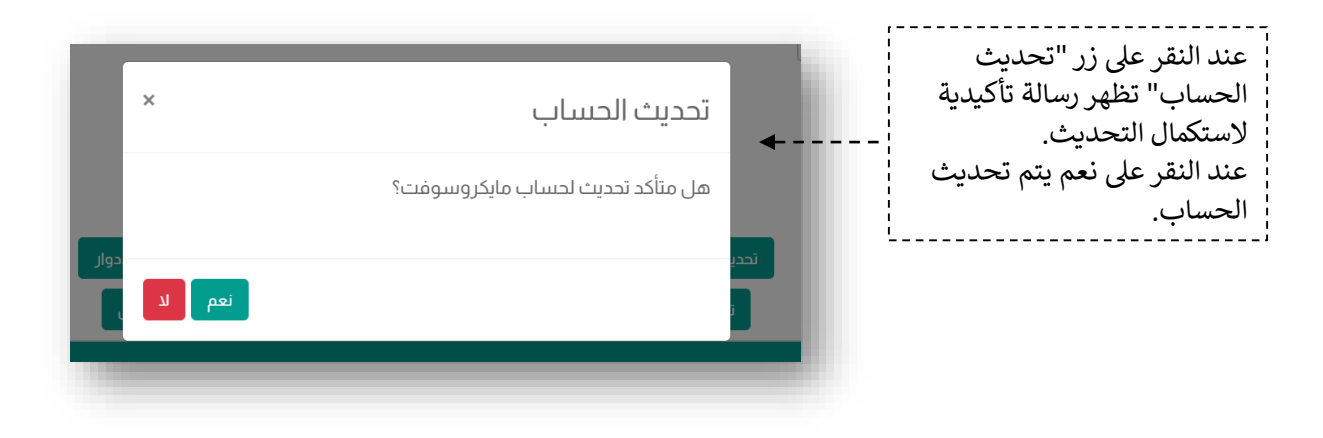

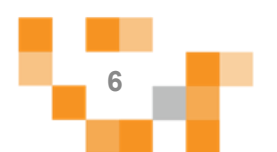

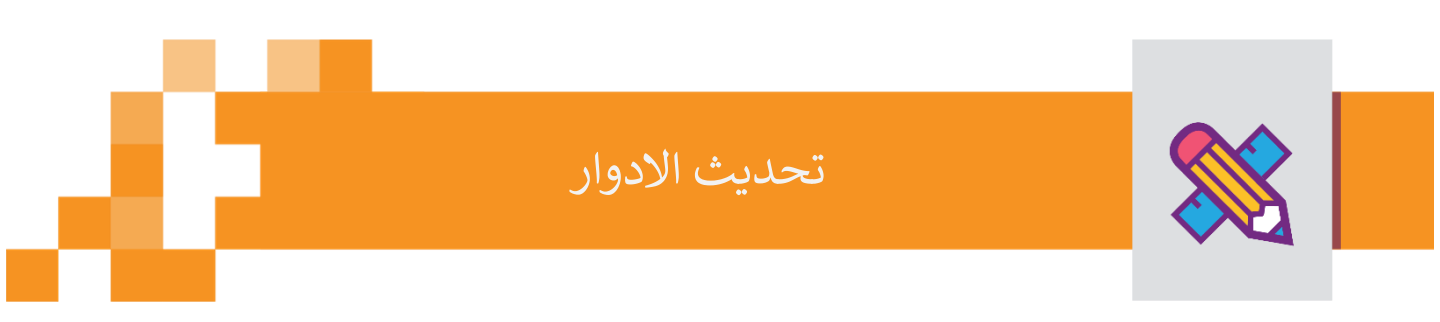

لتحديث الأدوار, يتوجب النقر على زر "الأدوار" لتنفيذ الازم.

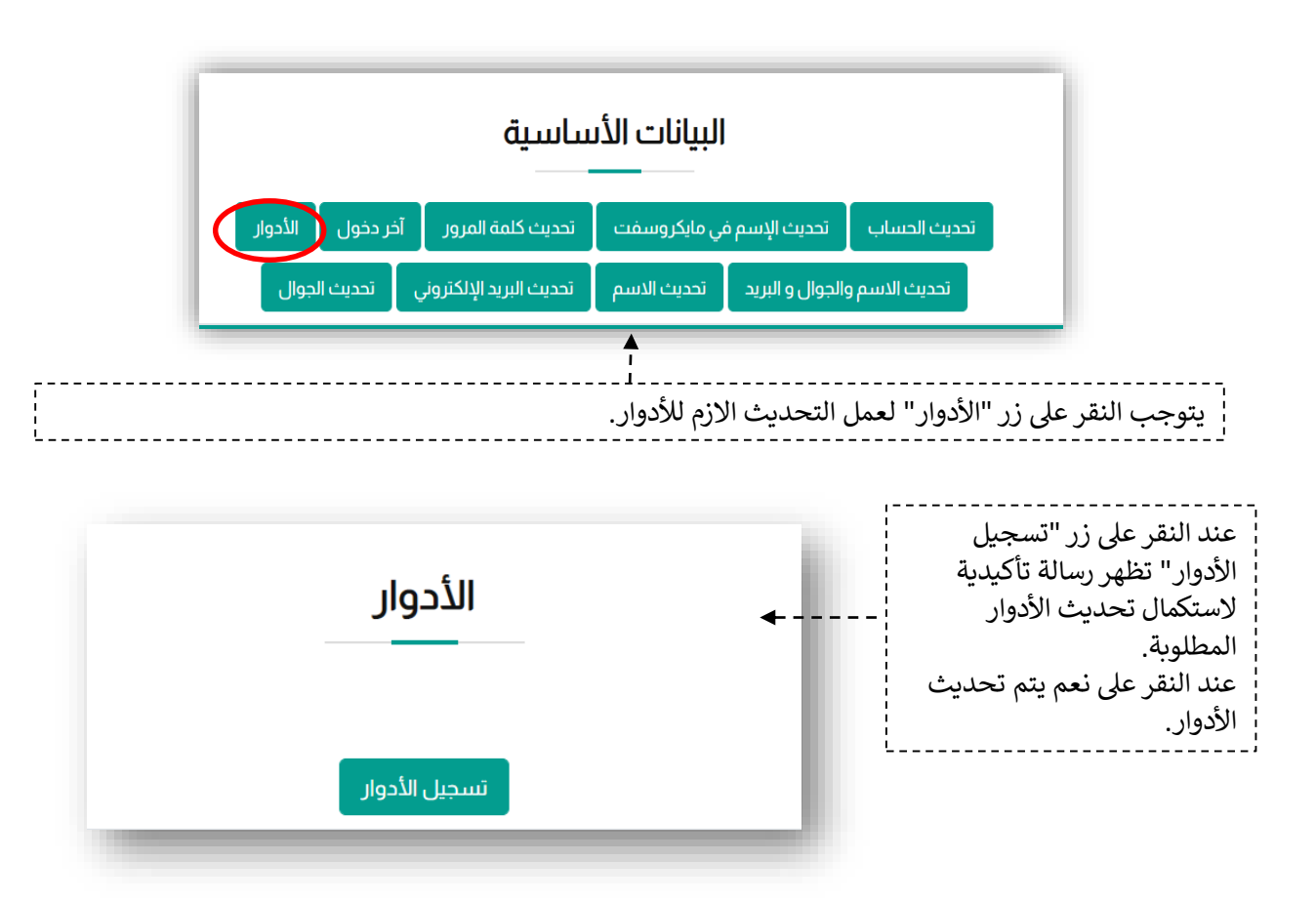

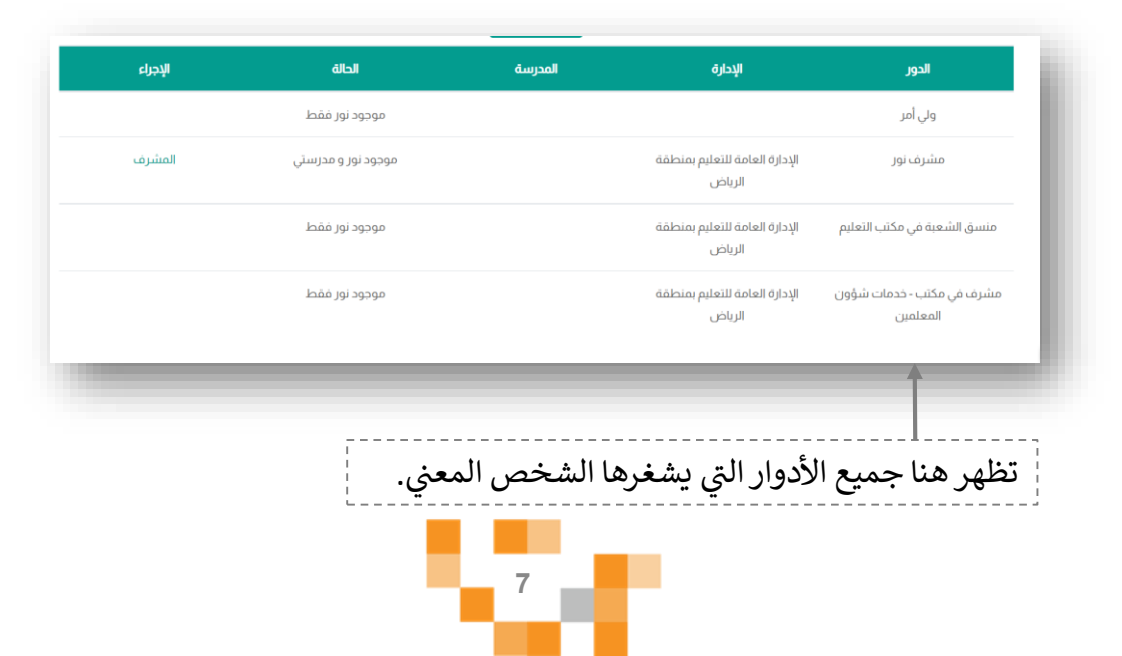

تحديث الادوار

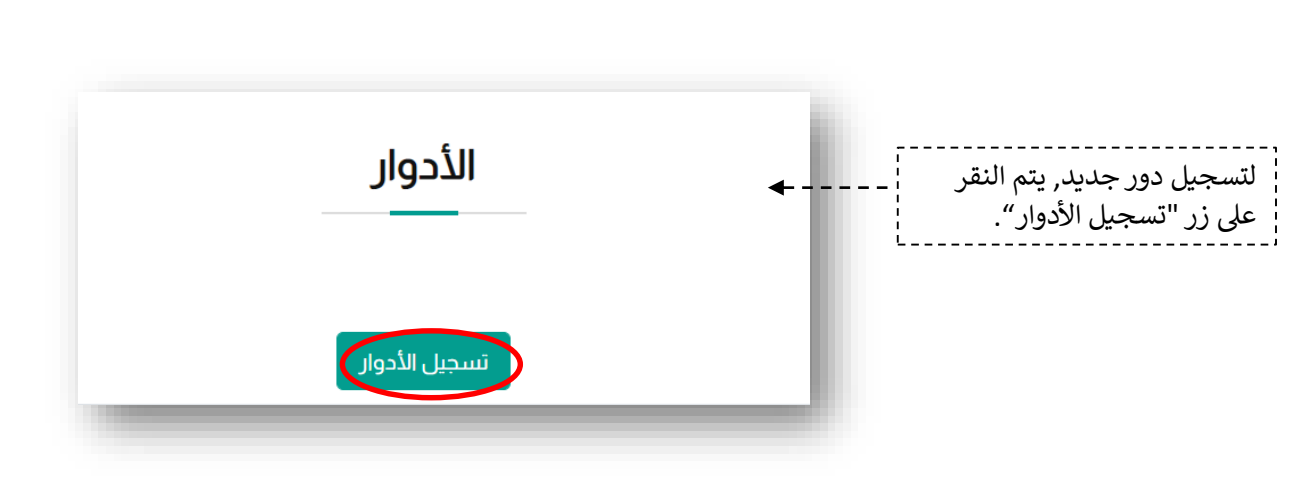

| ×                  | تسجيل الدور                                                               |
|--------------------|---------------------------------------------------------------------------|
|                    | الدور<br>اختر ٭                                                           |
| نعم لا الإجر<br>دن | ر<br>يىنىة دەچ سەغى مع الابتدانية النانية موجود مدرستى فقط                |
|                    | تظهر هذه النافذة بعد النقر على "تسجيل الأدوار", يتم                       |
|                    | اختيار الدور المعني (معلم, مشرف نور) وبعدها<br>يتوجب إضافة الرقم الوزاري. |

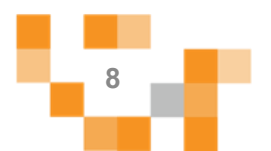

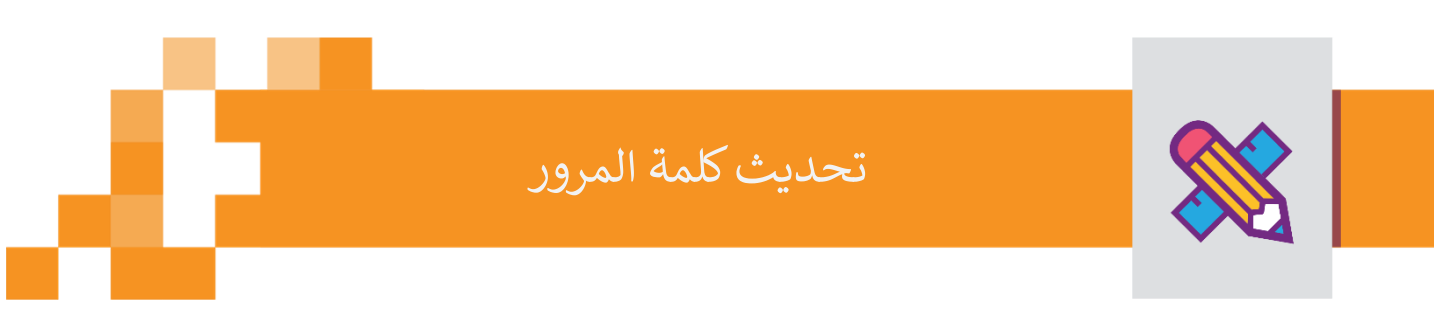

**3.** لتحديث كلمة مرور الشخص المعني, يتوجب النقر على زر "تحديث كلمة المرور".

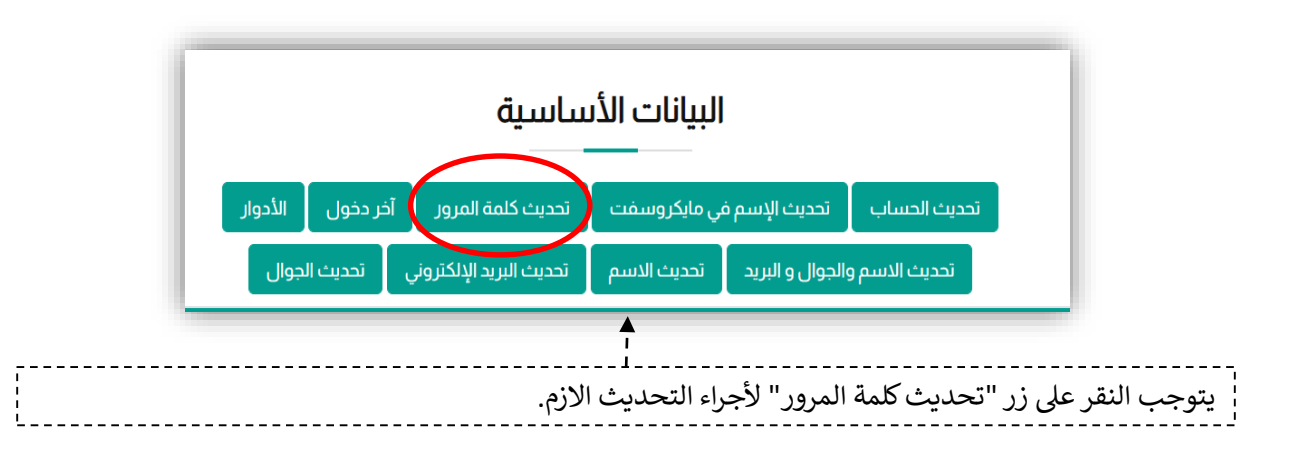

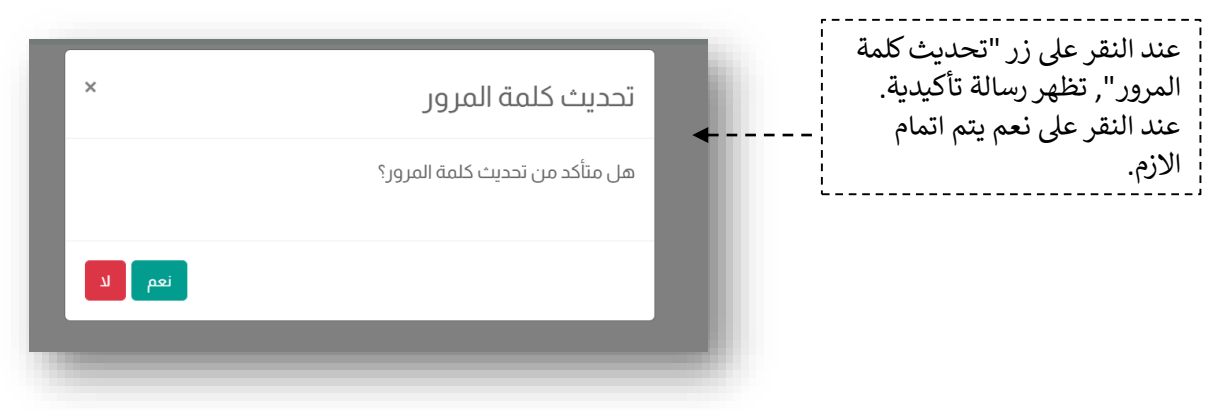

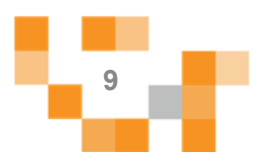

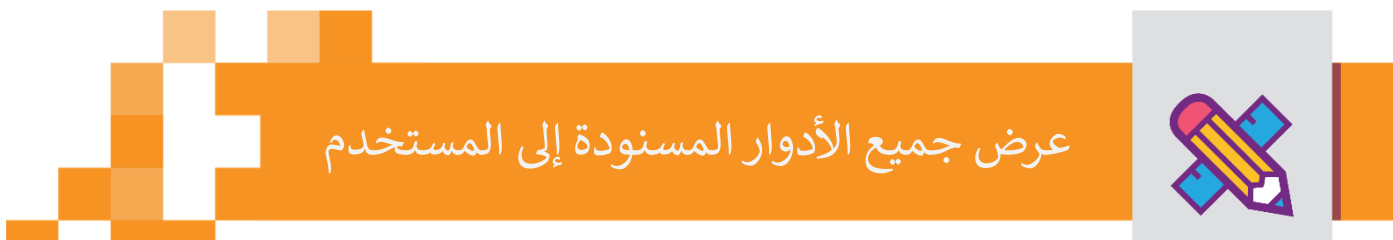

## 4. لعرض جميع الأدوار المسنودة للمستخدم, يتوجب النقر على زر "الأدوار".

| تحديث الحساب تحديث الإسم في مايكروسفت تحديث كلمة المرور آخر دخور<br>تحديث الاسم والحوال و البريد تحديث الاسم تحديث البريد الالكتروني تحديث الم |
|----------------------------------------------------------------------------------------------------|
|                                                                                                    |

| | | |

| الاحراع | الحالة             | المدرسة | الادارة                                 | الدور                                 |
|---------|--------------------|---------|-----------------------------------------|---------------------------------------|
|         | موجود نور فقط      |         |                                         | ولي أمر                               |
| المشرف  | موجود نوز و مدرستي |         | الإدارة العامة للتعليم بمنطقة<br>الرياض | مشرف نور                              |
|         | موجود نور فقط      |         | الإدارة العامة للتعليم بمنطقة<br>الرياض | منسق الشعبة في مكتب التعليم           |
|         | موجود نور فقط      |         | الإدارة العامة للتعليم بمنطقة<br>الرياض | مشرف في مكتب - خدمات شؤون<br>المعلمين |

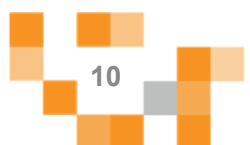

## عرض جميع الأدوار المسنودة إلى المستخدم

| الإجراء | الحالة             | المدرسة | الإدارة                                 | الدور                                 |
|---------|--------------------|---------|-----------------------------------------|---------------------------------------|
| الأبناء | موجود نور و مدرستي |         |                                         | ولي أمر                               |
| المشرف  | موجود نور و مدرستي |         | الإدارة العامة للتعليم بمنطقة<br>الرياض | مشرف نور                              |
|         | موجود نور فقط      |         | الإدارة العامة للتعليم بمنطقة<br>الرياض | منسق الشعبة في مكتب التعليم           |
|         | موجود نور فقط      |         | الإدارة العامة للتعليم بمنطقة<br>الرياض | مشرف في مكتب - خدمات شؤون<br>المعلمين |

متشرف وما إلى ذلك.

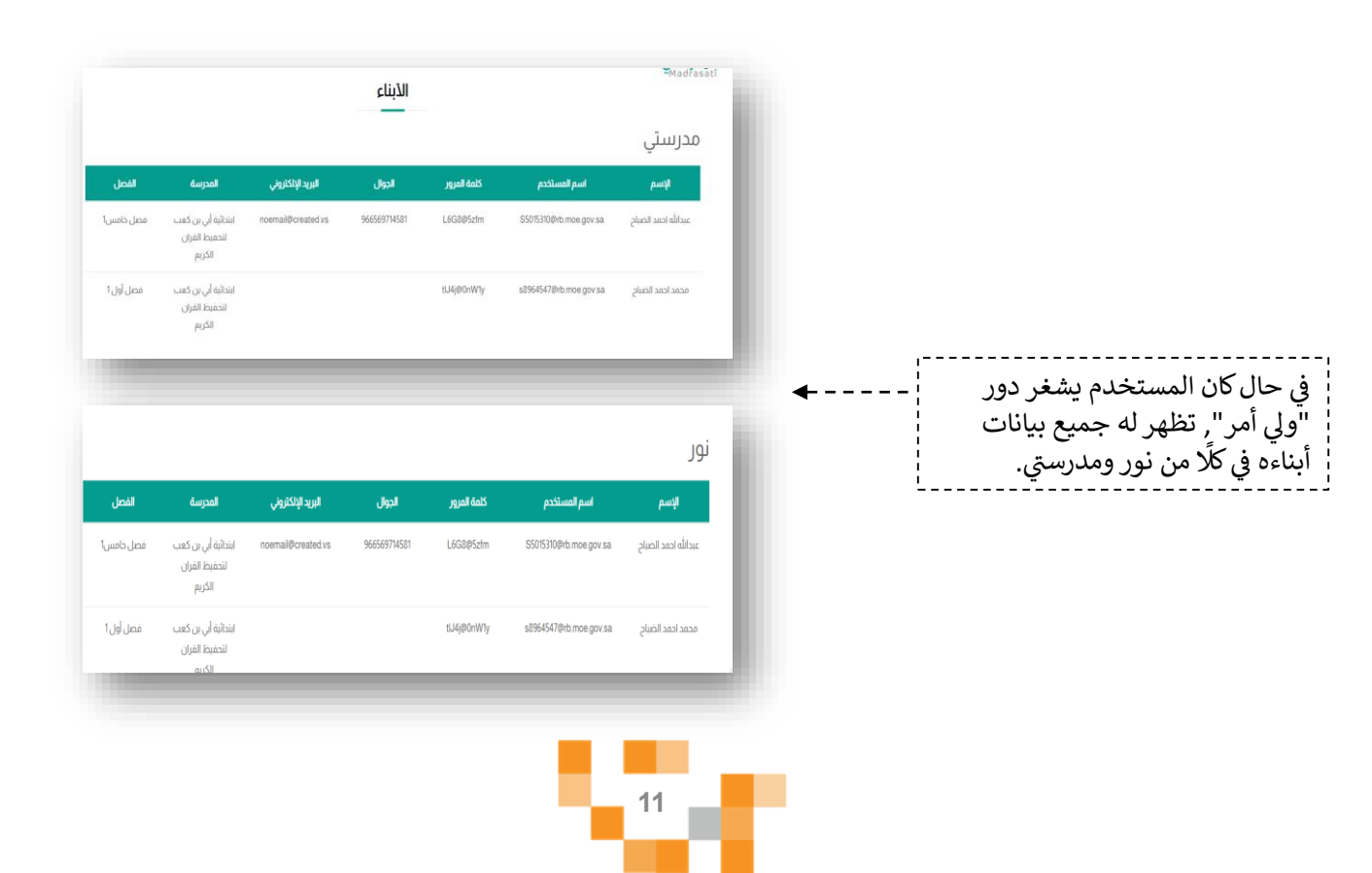

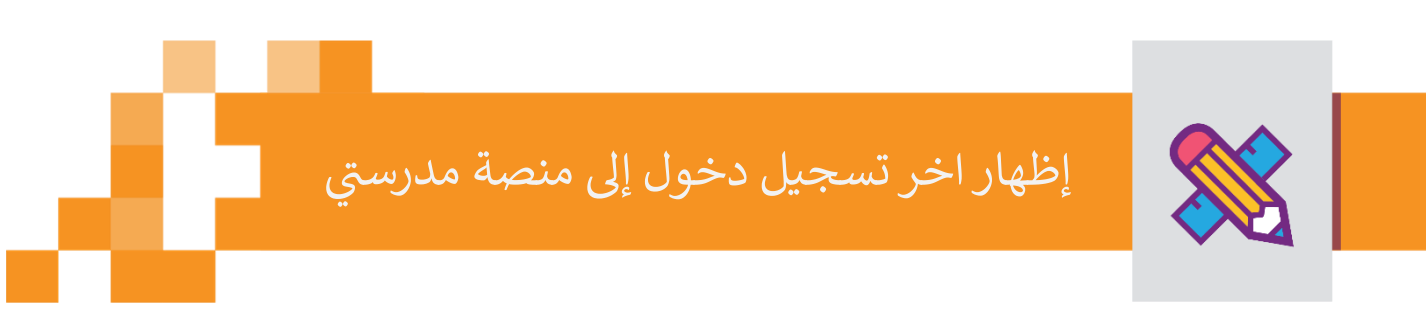

**5.** لاستعراض اخر تسجيل دخول إلى منصة مدرستي لكل مستخدم, يتم النقر على زر "آخر دخول".

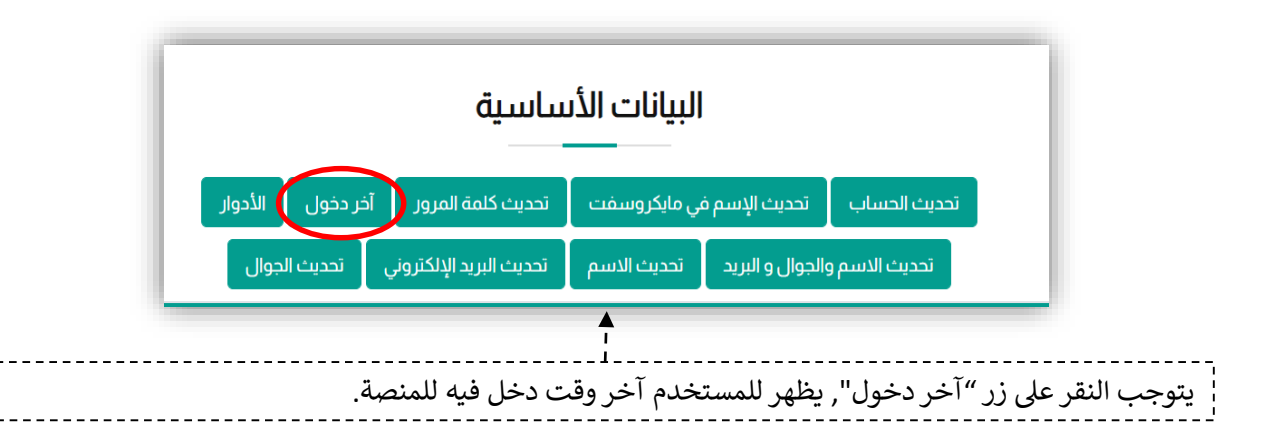

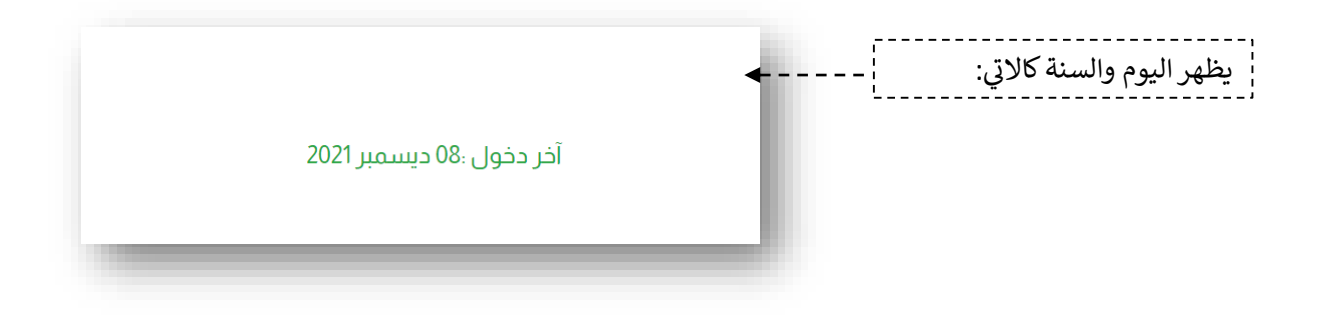

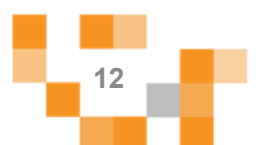

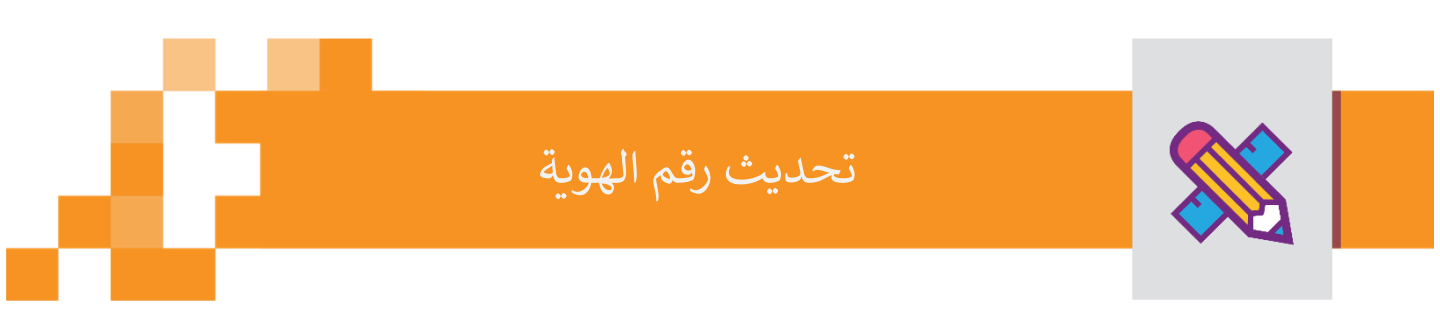

6. لتحديث رقم الهوية, يتم النقر على تبويب "تحديث رقم الهوية" الموجود بأعلى القائمة.

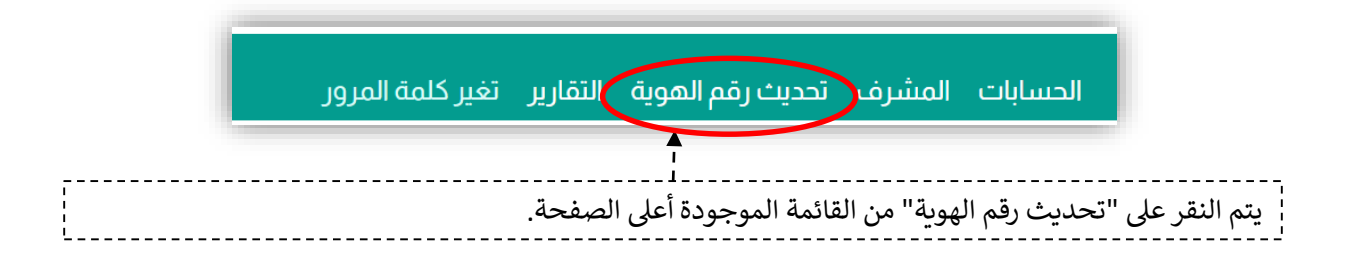

|                  | تحديث رقم الهوية             | هر صفحة تحتوي على خانات يتم                                |
|------------------|------------------------------|------------------------------------------------------------|
|                  |                              | ا تعبئة الآتي:                                             |
|                  | زِقم الهوية / الإقامة/القديم | رقم الهوية القديم للمستخدم.<br>رقم الهوية المحدث للمستخدم. |
| تحديث رقم الهوية | رقم الهوية / الإقامة/الجديد  | <u></u>                                                    |

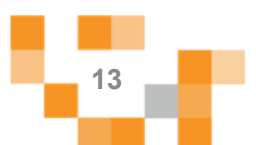

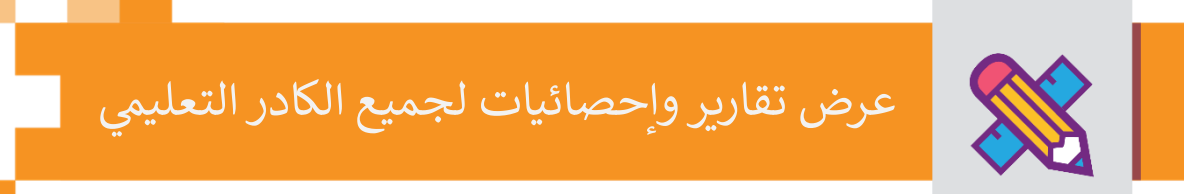

## 7. لاستعراض تقارير واحصائيات جميع الكادر التعليمي, يتوجب النقر على "التقارير" الموجودة في القائمة العلوية في الصفحة.

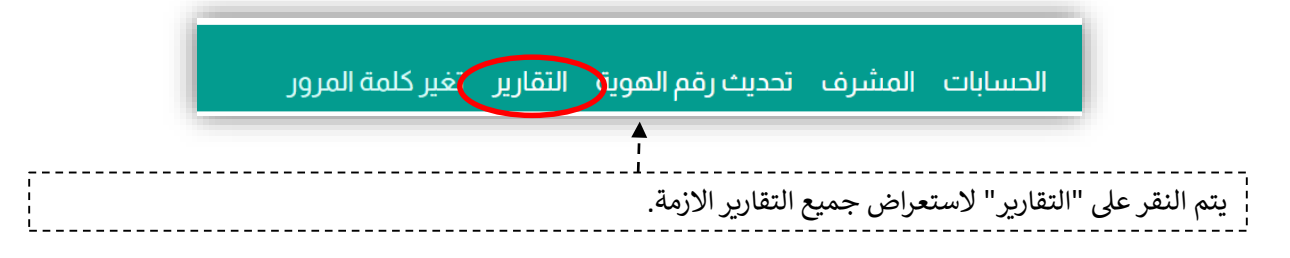

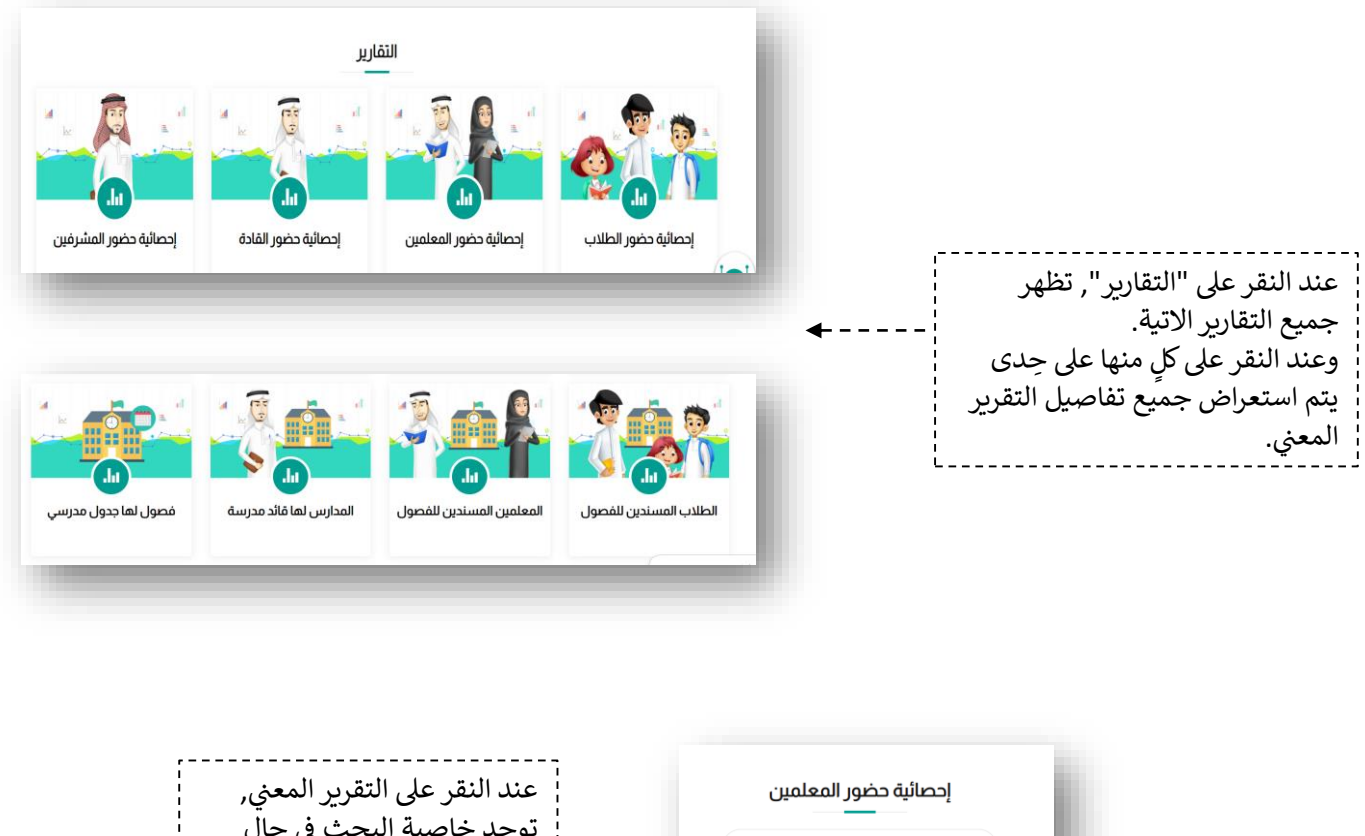

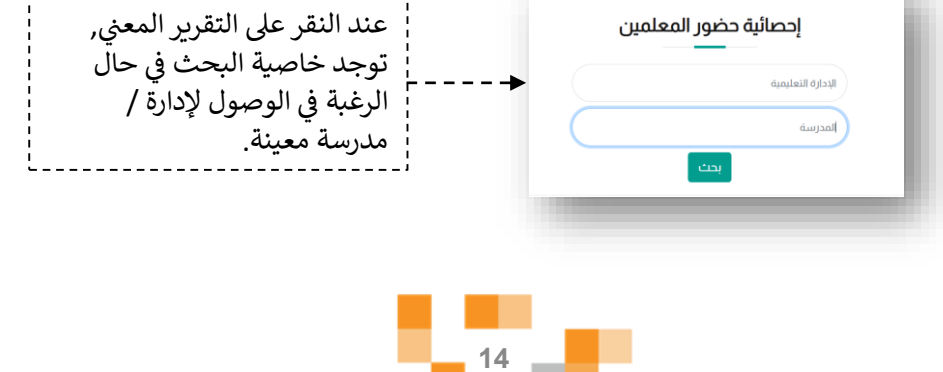

| لم يدخلوا | دخلوا | عدد المعلمين الكلي | نوع التعليم | الإدارة                                           | مكتب التعليم            | الرقم الوزاري | المحرسة                     |
|-----------|-------|--------------------|-------------|---------------------------------------------------|-------------------------|---------------|-----------------------------|
| 3         | 20    | 23                 | حكومي       | الإدارة العامة<br>للتعليم بمنطقة<br>الرياض - بنين | مكتب التعليم<br>بالجنوب | 10712         | متوسطة المزاحمية            |
| 6         | 32    | 38                 | حكومي       | الإدارة العامة<br>للتعليم بمنطقة<br>الرياض - بنين | مكتب التعليم<br>بالغرب  | 3911765       | ثانوية اليعقوبي -<br>مقررات |
| 3         | 55    | 58                 | حكومي       | الإدارة العامة<br>للتعليم بمنطقة<br>الرياض - بنين | مكتب التعليم<br>بقرطبة  | 10415         | ابتدائية عبدالله بن<br>جبير |

| عليم, عدد المعلمين الكلي مع إيضاح من دخل ومنهم ومن لم يدخل | ي, مكتب التعليم, الإدارة, نوع | حوي تقرير "إحصائية حضور المعلمين" على اسم المدرسة, الرقم الوزار; |
|------------------------------------------------------------|-------------------------------|------------------------------------------------------------------|
|                                                            |                               | تعليم, عدد المعلمين الكلي مع إيضاح من دخل ومنهم ومن لم يدخل      |

| لم يدخلوا | دخلوا | عدد الطلاب الكلي | نوع التعليم | الإدارة                                           | مكتب التعليم            | الرقم الوزاري | المحرسة                                     |
|-----------|-------|------------------|-------------|---------------------------------------------------|-------------------------|---------------|---------------------------------------------|
| 67        | 527   | 594              | حكومي       | الإدارة العامة<br>للتعليم بمنطقة<br>الرياض - بنين | مكتب التعليم<br>بقرطبة  | 39111919      | نوية ابن النفيس -<br>مقرزات                 |
| 24        | 823   | 847              | حكومي       | الإدارة العامة<br>للتعليم بمنطقة<br>الرياض - بنين | مكتب التعليم<br>بقرطبة  | 10471         | ابتدائية سعد بن<br>خيثمة                    |
| 6         | 491   | 497              | حكومي       | الإدارة العامة<br>للتعليم بمنطقة<br>الرياض - بنين | مكتب التعليم<br>بالشرق  | 10635         | متوسطة مجمع<br>بلك عبدالله بن عبد<br>العزيز |
| 21        | 303   | 324              | حكومي       | الإدارة العامة<br>للتعليم بمنطقة<br>الرياض - يتين | مكتب التعليم<br>بالروضة | 3911268       | نوية أبي اسماعيل<br>الهروي - مقررات         |

يحوي تقرير "إحصائية حضور الطلاب" على اسم المدرسة, الرقم الوزاري, مكتب التعليم, الإدارة, نوع التعليم, عدد الطلاب الكلي مع إيضاح من دخل ومنهم ومن لم يدخل

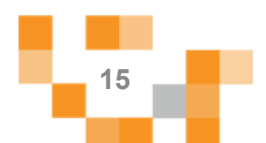

| لم يدخلوا | دخلوا | عدد القادة الكلي | نوع التعليم | الإدارة                                           | مكتب التعليم             | الرقم الوزاري | المدرسة                                     |
|-----------|-------|------------------|-------------|---------------------------------------------------|--------------------------|---------------|---------------------------------------------|
| 0         | 1     | 1                | حکومی       | الإدارة العامة<br>للتعليم بمنطقة<br>الرياض - بنين | مكتب التعليم<br>بقرطبة   | 93911574      | انوية النظيم الليلية -<br>مسارات            |
| 0         | 1     | 1                | حكومي       | الإدارة العامة<br>للتعليم بمنطقة<br>الرياض - بنين | مكتب التعليم<br>بالدرعية | 10510         | ابتدائية الجبيلة                            |
| ο         | 1     | 1                | حكومي       | الإدارة العامة<br>للتعليم بمنطقة<br>الرياض - بنين | مكتب التعليم<br>بالوسط   | 10911         | ابتدائية الأبناء<br>بالحرس الملكي           |
| 0         | 1     | 1                | حكومي       | الإدارة العامة<br>للتعليم بمنطقة<br>الرياض - بنين | مكتب التعليم<br>بالشمال  | 11253         | ابتدائية حريملاء<br>لتحفيظ القران<br>الكريم |

يحوي تقرير "إحصائية حضور القادة" على اسم المدرسة, الرقم الوزاري, مكتب التعليم, الإدارة, نوع التعليم, عدد القادة الكلي مع إيضاح من دخل ومنهم ومن لم يدخل

| لم يدخلوا | دخلوا | للد المسردين<br>الكلي | نوع التعليم | الإدارة                                           | مكتب التعليم             | الرقم الوزاري | المحرسة                                         |
|-----------|-------|-----------------------|-------------|---------------------------------------------------|--------------------------|---------------|-------------------------------------------------|
| 0         | 9     | 9                     | حکومي       | الإدارة العامة<br>للتعليم بمنطقة<br>الرياض - بنين | مكتب التعليم بالرائد     | 11624         | متوسطة الخطيب<br>البغدادي                       |
| 0         | 8     | 8                     | حكومي       | الإدارة العامة<br>للتعليم بمنطقة<br>الرياض - بنين | مكتب التعليم<br>بالروضة  | 910822        | ئانوية مجمع جرير<br>البجلي التعليمي -<br>مسارات |
| 0         | 9     | 9                     | حكومي       | الإدارة العامة<br>للتعليم بمنطقة<br>الرياض - بنين | مكتب التعليم<br>بالدرعية | 10919         | متوسطة الأبناء<br>في منصة مدرستي                |
|           |       |                       |             | •                                                 |                          |               |                                                 |
|           |       |                       |             |                                                   |                          |               |                                                 |

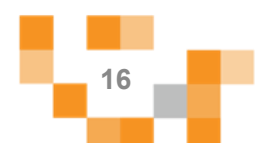

| عدد الطلاب خار<br>الفصول | عدد الطلاب في<br>الفصول | عدد الطلاب الكلي | نوع التعليم | الإدارة                                           | مكتب التعليم             | الرقم الوزاري | المدرسة                                         |
|--------------------------|-------------------------|------------------|-------------|---------------------------------------------------|--------------------------|---------------|-------------------------------------------------|
| 0                        | 658                     | 658              | حكومي       | الإدارة العامة<br>للتعليم بمنطقة<br>الرياض - بنين | مكتب التعليم<br>بالغرب   | 110035        | متوسطة الحارث بن<br>أوس                         |
| 0                        | 216                     | 216              | حكومي       | الإدارة العامة<br>للتعليم بمنطقة<br>الرياض - بنين | مكتب التعليم<br>بالوسط   | 10579         | متوسطة المتوكل                                  |
| 0                        | 19                      | 19               | حكومي       | الإدارة العامة<br>للتعليم بمنطقة<br>الرياض - بنين | مكتب التعليم<br>بالروابي | 12120         | معهد التربية<br>الفكرية - توحد -<br>متوسط (شرق) |

يحوي تقرير "الطلاب المسندين للفصول" على اسم المدرسة, الرقم الوزاري, مكتب التعليم, الإدارة, نوع التعليم, عدد الطلاب الكلي مع إيضاح عدد الطلاب في الفصول و عدد الطلاب خارج الفصول.

| 24   15   39   حكومي   ويوني العامة   الإدارة العامة   الإدارة العامة   ويوني التعاليم منطقة     10   عسارات   بالوسط   الريامي منطقة   الريامي منطقة   الريامي منطقة     12   20   32   حكومي   23   حكومي   12     12   مغررات   مغررات   التعاليم منطقة   الإدارة العامة   حكومي   39     12   تقريرة الحرية   التعاليم منطقة   الريامي منطقة   التعاليم منطقة   التعاليم منطقة     13   التعاليم منطقة   الريامي منطقة   التعاليم منطقة   التعاليم منطقة   التعاليم منطقة     14   14   14   14   14   14   14     14   14   14   14   14   14   14     14   14   14   14   14   14   14     14   14   14   14   14   14   14   14     14   14   14   14   14   14   14   14   14   14   14   14   14   14   14   14   14   14   14 </th <th>24 الأمير منصور 15 29 مكتب التعليم الإدارة العامة حكومي 29 15 24 24 24 24 24 24 24 24 24 24 24 24 24</th>                                                                                                    | 24 الأمير منصور 15 29 مكتب التعليم الإدارة العامة حكومي 29 15 24 24 24 24 24 24 24 24 24 24 24 24 24                   |
|----------------------------------------------------------------------------------------------------|----------------------------------------------------------------------------------------------------|
| نائوبة الجزيرة - 390770 مكتب النعليم بالرائد الإدارة العامة حكومي 32 م 12 [20 مكتب النعليم بالرائد الإدارة العامة محكومي 32 م 12 [20 مكتب النعليم مناطقة الرياض - ننين الرياض - ننين الرياض - ننين 12 م 20 مكتب النعليم الإدارة العامة حكومي 38 16 22 [20 مكتب النعليم الإدارة العامة الحكومي 38 16 [20 مكتب النعليم الإدارة العامة الحكومي 38 16 [20 مكتب النعليم الإدارة العامة الحكومي 38 [20 مكتب النعليم الإدارة العامة الحكومي 38 [20 مكتب النعليم الرياض - ننين النعليم مناطقة [20 مكتب النعليم مناطقة الرياض - ننين النعليم مناطقة [20 مكتب النعليم الرياض - ننين النعليم مناطقة [20 مكتب النعليم الرياض - ننين النعليم الرياض - ننين النعليم [20 مكتب النعليم الرياض - ننين الرياض - ننين [20 مكتب النعليم الرياض - ننين الرياض - ننين [20 مكتب النعليم الرياض - ننين [20 مكتب النعليم الرياض - نين [20 مكتب النعليم الرياض - نين [20 مكتب النعليم الرياض - ننين [20 مكتب النعليم الرياض - نين [20 مكتب النعليم الرياض - نين [20 مكتب النعليم الرياض - نين [20 مكتب النعليم الرياض - نين [20 مكتب النعليم الري<br>مكتب الرياض - نين [20 مكتب النعليم الرياض - نين [20 مكتب الرياض - نين [20 مكتب الرياض - نين [20 مكتب النعليم الرياض - نين [20 مكتب الياض - نين [20 مكتب الرياض - نين [20 مكتب النعليم الرياض - نين [20 مكتب النعليم الرياض - نين [20 مكتب النعليم الياض - نياض - نين [20 مكتب الموم الياض - نياض - ني | تانوبة الجزيرة - 3910770 مكتب التعليم بالرائد الإدارة العامة حكومي 32 20 12<br>مقررات<br>الرياض - بنين                 |
| نابوبة البعقوبي- 3911765 مكتب التعليم الإدارة العامة حكومي 22 16 38                                                                                                    |                                                                                                    |
| مقررات بالغرب لتتعلم بمنطقة<br>الزراض - نبين                                                                                                    | تانوبة البعقوبي- 3911765 مكتب التعليم الإدارة العامة حكومي 38 22 16 22<br>مقررات مقررات التعليم بمنطقة<br>الرياض- بنين |

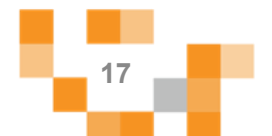

| 22 15 37 الإدارة العامة للتغليم بمنطقة الرياض - بنين   مكتب التغليم بالشرق الرياض - بنين الرياض - بنين   30 63 93 العام بمنطقة التعام بمنطقة المحام بمنطقة المحام بمنطقة المحام بينين | 22     15     37     مكنب التعليم برماج     الإدارة العامة للتعليم بمنطقة       الرياض بنين     الرياض بنين     عنه بنياز العامة للتعليم بمنطقة     30     63     93     مكنب التعليم بالشرق     30     63     93     الرياض بنين |
|----------------------------------------------------------------------------------------------------|----------------------------------------------------------------------------------------------------|
| مكتب التعليم بالشرق الإدارة العامة للتعليم بمنطقة 93 63 30<br>الباض حيانت                                                                                                    | مكتب التعليم بالشرق الإدارة العامة للتعليم بمنطقة 93 63 30<br>الرياض - نتين                                                                                                    |
| Oter Orego                                                                                                    |                                                                                                    |
| مكتب التعليم بالرائد الإدارة العامة للتعليم بمنطقة 76 مكتب التعليم بالرائد الإدارة العامة للتعليم بمنطقة 20                                                                           | مكتب التعليم بالزائد الإدارة العامة للتعليم بمنطقة 76 20 20 10 الزياض - بنين<br>الزياض - بنين                                                                                                    |

;----

| المجدولة | المجدولة | عدد الفصول الكلي | نوع التعليم | الإدارة                                            | مكتب التعليم            | الرقم الوزاري<br>10568 | المدرسة                              |
|----------|----------|------------------|-------------|----------------------------------------------------|-------------------------|------------------------|--------------------------------------|
|          | 20       |                  | ليوني       | الإدارة العالقة<br>للتعليم بمنطقة<br>الرياض - بنين | بالغرب                  | 10500                  | التورين                              |
| 0        | 8        | 8                | حكومي       | الإدارة العامة<br>للتعليم بمنطقة<br>الرياض - بنين  | مكتب التعليم<br>بالجنوب | 10961                  | ابتدائية أبي حنيفة                   |
| 0        | 17       | 17               | حكومي       | الإدارة العامة<br>للتعليم بمنطقة<br>الرياض - بنين  | مكتب التعليم<br>بالروضة | 10447                  | ابتدائية مجمع محمد<br>بن أحمد الرشيد |
|          |          |                  |             | •                                                  |                         |                        | _                                    |
|          |          |                  |             |                                                    |                         |                        |                                      |

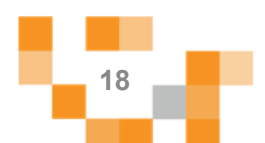

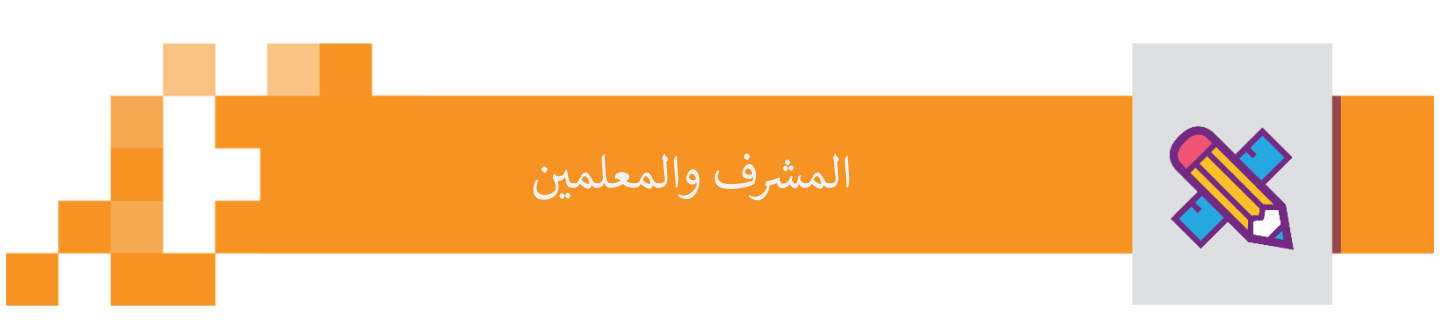

## 8. يتسنى لمدير تقنية المعلومات استعراض جميع المعلمين المعينين لمشرف معين.

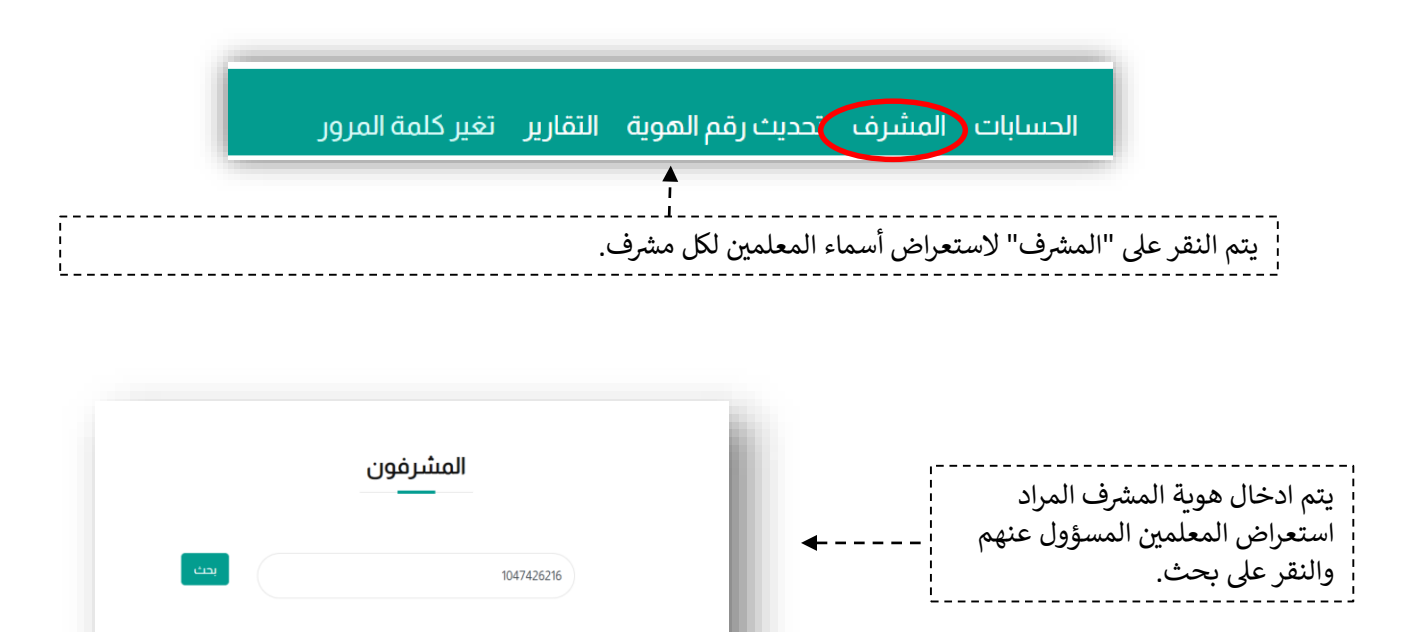

|                         |         | قائمة المعلمون (32) |                       |              |                             |            |
|-------------------------|---------|---------------------|-----------------------|--------------|-----------------------------|------------|
| بعد النقر على "بحث", تظ | الاجراء | الحالة              | البريد الإنكثروني     | الجوال       | الإسم                       | رقم الهوية |
| قائمة تحتوى على جميع    |         | نور و مدرستي        | m-algarni@hotmail.com | 966557877882 | محمد علي القرني             | 1003700380 |
| ◄                       | •       | نور و مدرستي        | s3d.al3mri@gmail.com  | 966550000598 | سعد بن عبدالله بن<br>العمري | 1010245601 |
| المشرف.                 |         | نور و مدرستي        | imub99@gmail.com      | 966555107554 | مبارك محمد الحربي           | 1014302564 |
| ;                       |         | نور و مدرستې        | tatweer3@gmail.com    | 966541881440 | عبدالمحسن سعود<br>الشيانات  | 1019269743 |

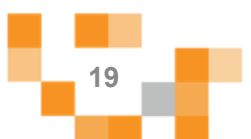

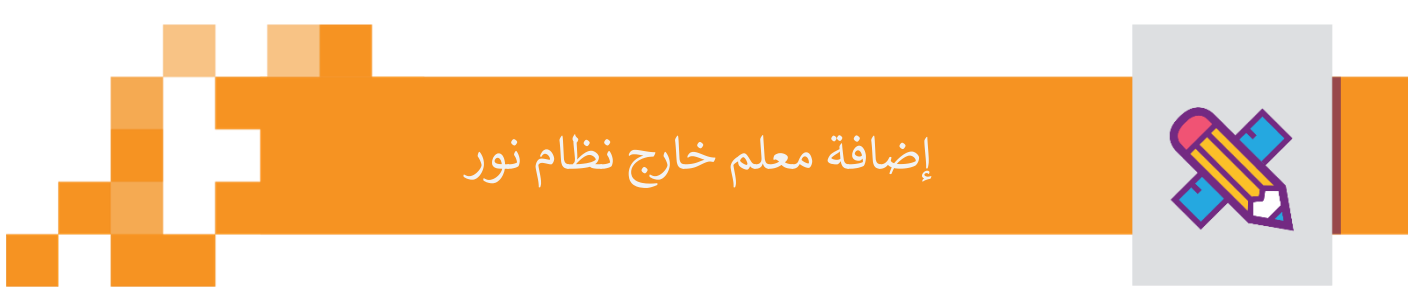

9. في حال كان المعلم من خارج نظام نور ومسجل في مدرستي فقط, تظهر صفحة بياناته بعد البحث عنه برقم الهوية على النحو الاتي:

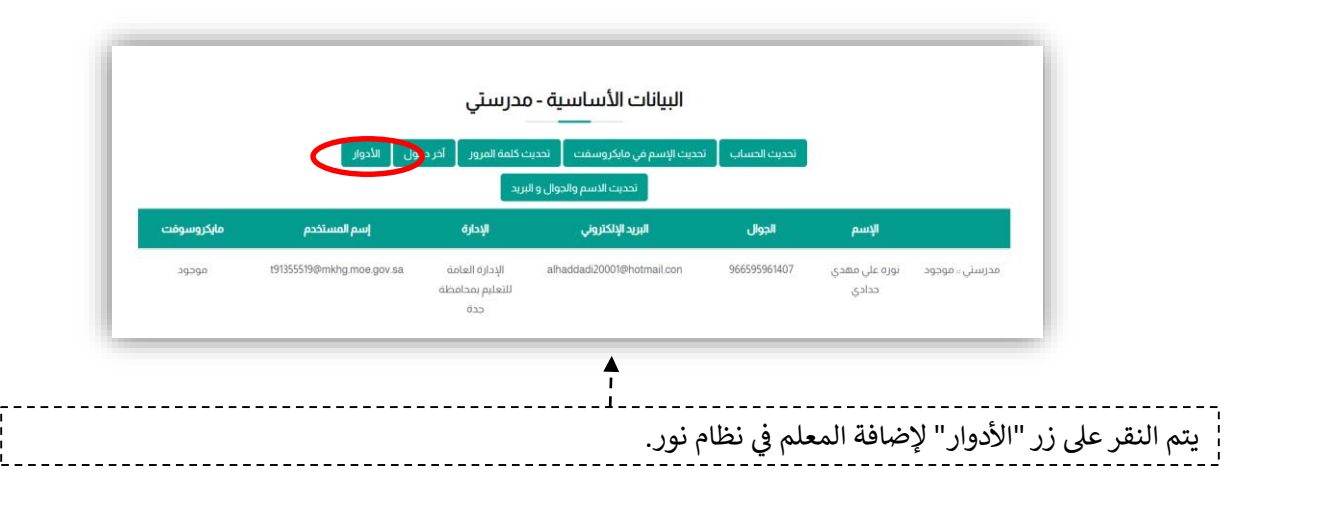

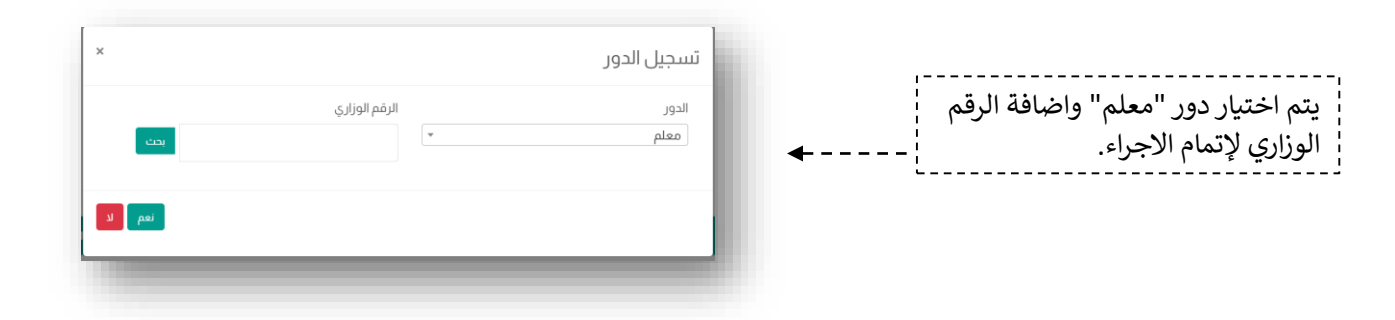

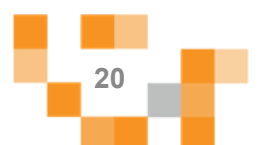

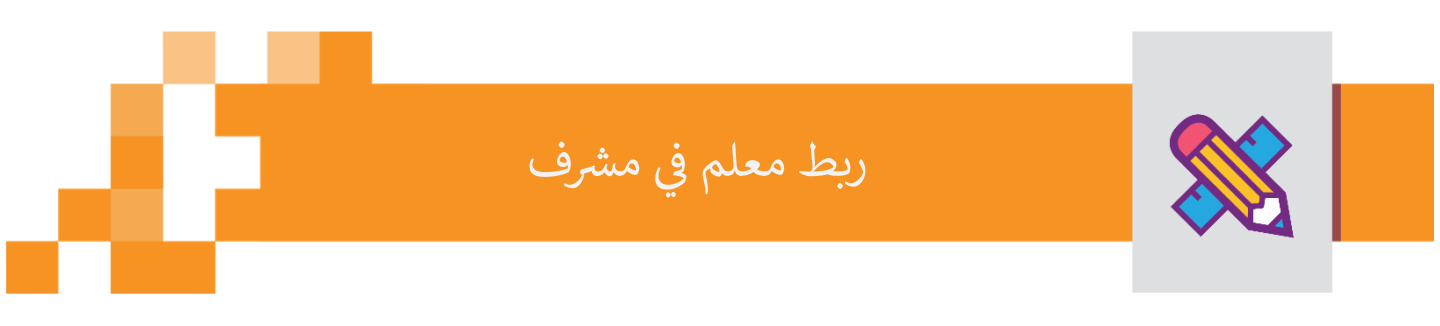

10. لربط دور معلم مع مشرف معين, يتوجب اتباع الخطوات الاتية:

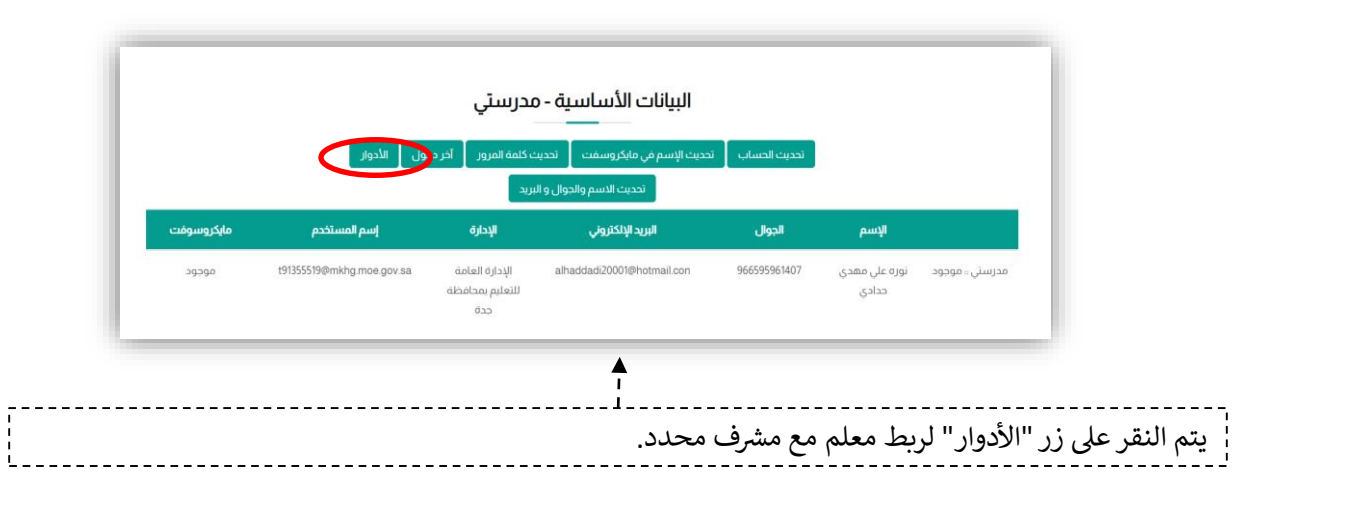

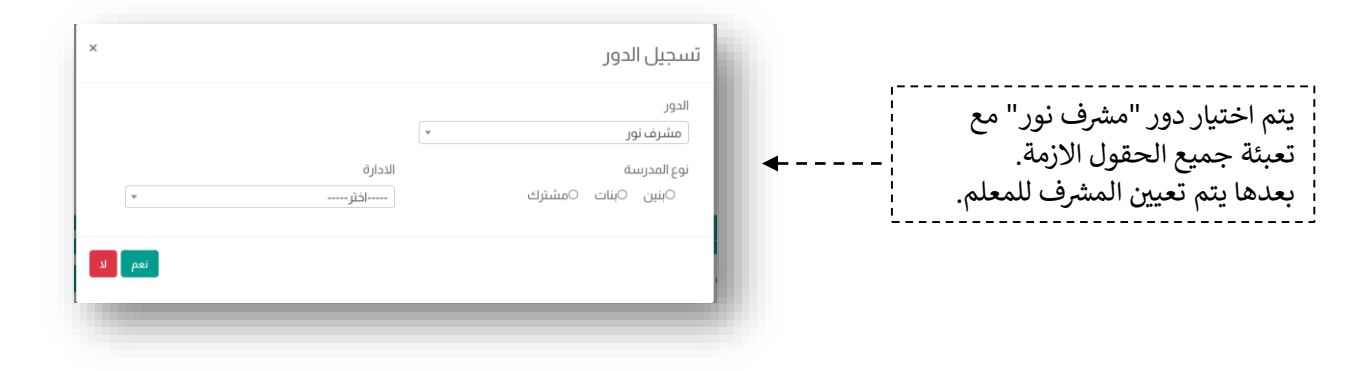

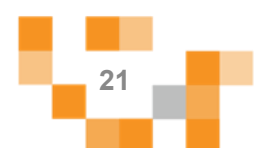

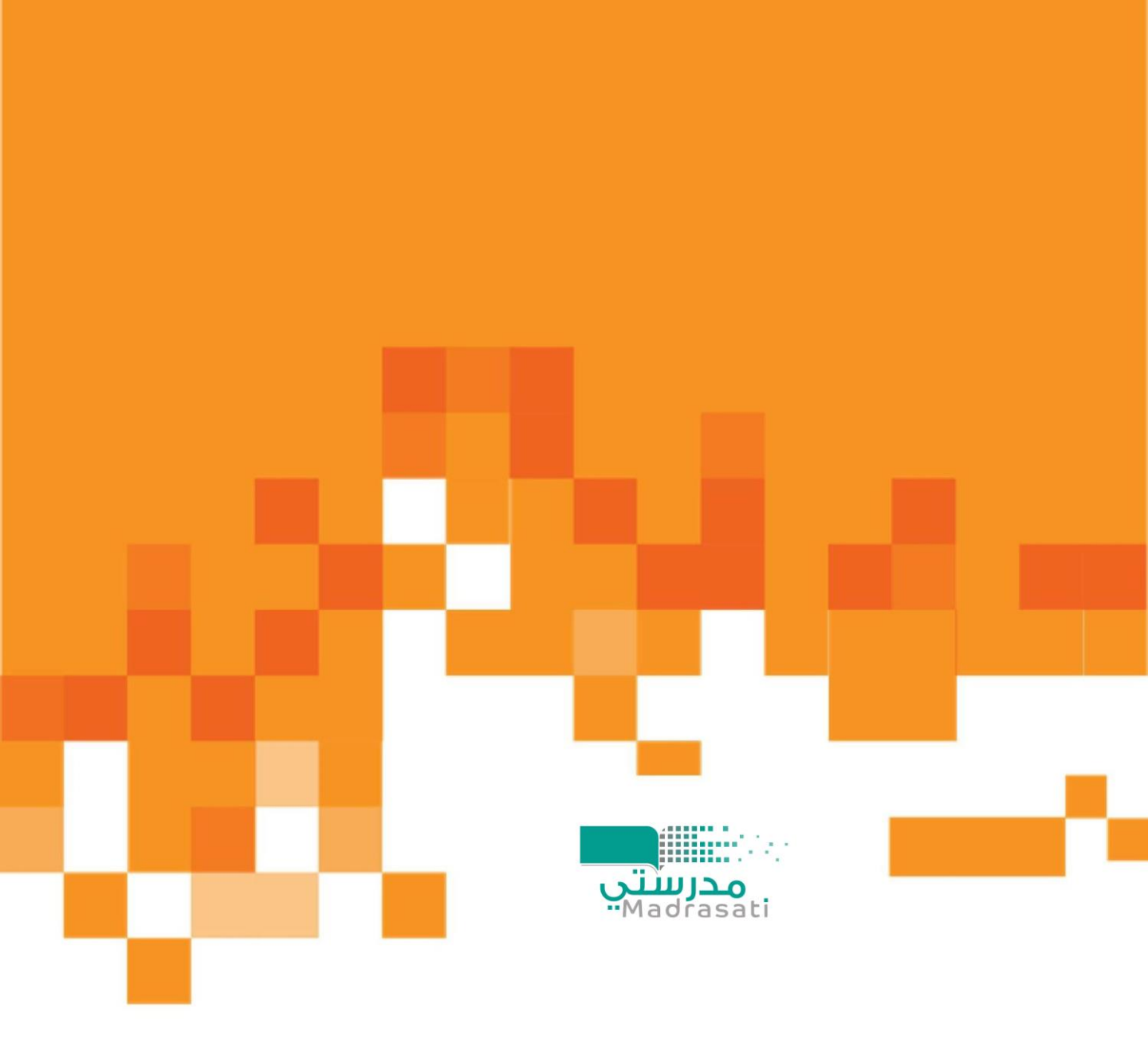